#### ARKANSAS TECH UNIVERSITY Young Building East End 203 West O Street Russellville, AR 72801-2222

# TABLE OF CONTENTS

Purchasing Staff and Contacts Code of Ethics Ergonomic Tips Electronic Requisitions—General Information

**Requisition Manual** 

Account Numbers Ship to Codes State Contracts Purchase Types Street Addresses

Prepared by

Purchasing Department Tel: 479-968-0269 Fax: 479-968-0633

http://www.atu.edu/purchasing/

### PURCHASING STAFF MEMBERS

As of August 16, 2006

| NAME             | TITLE                      | E-MAIL             |
|------------------|----------------------------|--------------------|
| Jessica Holloway | Purchasing/Program Manager | jholloway@atu.edu  |
| DeAnna Kile      | Purchasing Coordinator     | dkile@atu.edu      |
| Jennifer Warren  | Buyer                      | jwarren2@atu.edu   |
| Cindy Hubbard    | Fiscal Support Specialist  | chubbard@atu.edu   |
| Jenny Langford   | Accounting Technician I    | jlangford3@atu.edu |

| TELEPHONE & FAX | PRIMARY LINE   | SECONDARY LINE                                     |
|-----------------|----------------|----------------------------------------------------|
| Telephone       | (479) 968-0269 | (479) 880-4120<br>(479) 356-2169<br>(479) 968-0260 |
| Fax             | (479) 968-0633 |                                                    |

purchasing@atu.edu

#### CODE OF ETHICS

The Arkansas Tech University Purchasing Department subscribes to the Code of Ethics developed by the National Association of Educational Procurement:

- 1. Give first consideration to the objectives and policies of my institution
- 2. Strive to obtain the maximum value for each dollar of expenditure
- 3. Decline personal gifts or gratuities
- 4. Grant all competitive suppliers equal consideration insofar as state or federal statute and institutional policy allows.
- 5. Conduct business with potential and current suppliers in an atmosphere of good faith, devoid of intentional misrepresentations.
- 6. Demand honesty in sales representation whether offered through the medium of a verbal or written statement, an advertisement or a sample of the product.
- 7. Receive consent of originator of proprietary ideas and designs before using them for competitive purchasing practices.
- 8. Make every reasonable effort to negotiate an equitable and mutually agreeable settlement of any controversy with a supplier; and/or be willing to submit any major controversies to other third party review, insofar as the established policies of my institution permit.
- 9. Accord a prompt and courteous reception insofar as conditions permit to all who call on legitimate business missions.
- 10. Cooperate with trade, industry and professional associations and with govern-mental and private agencies for the purposes of promoting and developing sound business methods.
- 11. Foster fair, ethical and legal trade practices.
- 12. Counsel and cooperate with NAEB members and promote a spirit of unity and a keen interest in professional growth among them.

### **ERGONOMIC TIPS**

| Rule No. 1: | If it hurts, STOP doing it. Find another way to do it that doesn't hurt.                                          |
|-------------|----------------------------------------------------------------------------------------------------|
| Rule No. 2: | Your Mother was right –sit up straight and keep your feet on the floor!<br>In other words, practice good posture. |
| Rule No. 3: | Don't spend hours doing one thing. Break up your routine by changing tasks and/or by taking short breaks.         |

| TELEPHONE              | DO:<br>DON'T: | Hold the receiver with your hand or use a headset.<br>Hold the receiver between your cheek and shoulder.                                                                                                    |
|------------------------|---------------|----------------------------------------------------------------------------------------------------|
| MONITOR                | DO:<br>DON'T: | Place screen directly in front of you<br>Place screen at or slightly lower than eye level.<br>Avoid glare by keeping work area evenly lit<br>Sit sideways or with head twisted<br>Sit with your head tilted back or stuck out                                                                                            |
| KEYBOARD<br>&<br>MOUSE | DO:<br>DON'T: | Place keyboard at or slightly below elbow height<br>Place mouse near and on the same level as the keyboard<br>Have arms hanging straight down from shoulders<br>Have forearms at a 90° angle to arms<br>Keep wrists straight<br>Rest wrists on keyboard<br>Work with hands bent back at the wrist<br>Reach for the mouse |
| CHAIR                  | do:<br>don't: | Sit all the way back in the chair<br>Sit with lower back fitted into lumbar support<br>Have thighs parallel to the floor<br>Have knees slightly higher than hip joints<br>Keep feet flat on floor or on a footrest<br>Slouch or sit hunched over<br>Twist around and reach behind you<br>Sit on your feet                |

#### **ELECTRONIC REQUISITIONS**

#### GENERAL INFORMATION:

Always check One Tech for messages regarding the Banner system before entering requisitions.

A requisition is only a request for a purchase. An official Purchas Order will be the authorized document used to place an order with a vendor. A requisition only reserves funds. Funds will not be encumbered until a purchase order is issued.

For internal requisitions (such as Bookstore, Physical Plant, Motor Pool, etc) see appropriate section of this manual.

#### APPROVALS:

Requisitions from **grants** or **special funds** – *regardless of the amount* - require the approval of the Budget Office or the Office of the Vice President for Administration and Finance. These requisitions will be automatically forwarded to the appropriate area for approval BEFORE they are forwarded to Purchasing.

Requisitions exceeding amounts set by the appropriate vice president will be forwarded by Purchasing for approval by the appropriate vice president. <u>The Purchasing Department cannot process requisitions that have not been approved.</u>

#### CHANGES/CORRECTIONS TO REQUISITIONS:

The Purchasing Department will not be able to modify a requisition once it has been through the approval process (such as account number, increase/decrease quantity, add an item, etc). It will be necessary for the requesting department to cancel the requisition and issue another.

Also, any requisition that is "disapproved" will be canceled by the Purchasing. The requesting department will be notified of the cancellation.

#### PURCHASE ORDERS:

As verification that an order has been placed, a DEPARTMENTAL COPY of the purchase order will be **e-mailed** to the requesting department. If you do not receive a copy of the purchase order within a reasonable time (three working days for regular orders and three weeks for bids), please contact the Purchasing Department.

#### TRAVEL:

After any necessary approvals, requisitions for **travel** (object codes 704000), <u>will be electronically</u> <u>forwarded to the Budget Office for processing</u>. Call 356-2034 for assistance or if you have questions relating to travel. See the appropriate section of this manual for additional instructions.

# **Self Service Requisition Manual**

### **Table of Contents**

- Page 2 Accessing the Requisition Form
- Page 3 Requisition Form
- Page 4 Requisition Form Dates / Vendor ID
- Page 5 Requisition Form Document Text
- Page 6Requisition Form Commodity
- Page 7 Requisition Form Accounting Dollars Index
- Page 8Requisition Form Accounting Percents Index
- Page 9 Code Lookup Instructions
- Page 10Requisition Save Template

# Accessing Requisition Form:

| SCT - HIGHER EDUCATION                                                                                                    | DDIGITALCAMPUS                                                                                                    |
|----------------------------------------------------------------------------------------------------|----------------------------------------------------------------------------------------------------|
| Personal Information Finance                                                                                                    |                                                                                                    |
| Gearch Go                                                                                                    | ACCESSIBILITY SITE MAP HELP EX                                                                                                    |
| Main Menu                                                                                                    |                                                                                                    |
| Personal Information<br>Update addresses, contact information or marital status; review name or social security i<br>Finance                                                                                                    | number change information; Change your PIN; Customize your directory profile.                                                                                                    |
| Create or review financial documents, budget information, approvals.                                                                                                    | Current COT                                                                                                    |
|                                                                                                    |                                                                                                    |
|                                                                                                    |                                                                                                    |
|                                                                                                    |                                                                                                    |
|                                                                                                    |                                                                                                    |
| 1. Click on Finance                                                                                                    |                                                                                                    |
| 1. Click on Finance SUNGARD UNIFIE                                                                                                    | DDIGITALCAMPUS                                                                                                    |
| 1. Click on Finance SUNGARD <sup>®</sup> SCT • HIGHER EDUCATION UNIFIE Personal Information Faculty Services Employee (Finance)                                                                                                    | DDIGITALCAMPUS                                                                                                    |
| 1. Click on Finance SUNGARD SCT + HIGHER EDUCATION Personal Information Faculty Services Employee Finance Search 60                                                                                                    |                                                                                                    |
| 1. Click on Finance  SUNGARD SCT + HIGHER EDUCATION  Personal Information Faculty Services Employee Finance  Finance  Finance                                                                                                    | EDDIGITALCAMPUS                                                                                                    |
| 1. Click on Finance  SUNGARD SCT + HIGHER EDUCATION  Personal Information Faculty Services Employee Finance  Finance  Budget Queries                                                                                                    | EDDIGITALCAMPUS                                                                                                    |
| 1. Click on Finance         SUNGARD       Image: Constraint of the second second se                                    | EDDIGITALCAMPUS                                                                                                    |
| 1. Click on Finance          SUNGARD       Image: Constraint of the second second s | EDDIGITALCAMPUS                                                                                                    |
| 1. Click on Finance  SUNGARD SCT + HIGHER EDUCATION  Personal Information Faculty Services Employee Finance  Search  Budget Queries Encumbrance Query Requisition Purchase Order  Approve Documents View Documents View Documents                                                                                                    | EDDIGITALCAMPUS                                                                                                    |
| 1. Click on Finance  SUNGARD SCET + HIGHER EDUCATION  Personal Information Faculty Services Employee Finance  Search Search Search Sudget Queries Encumbrance Query Requisition Purchase Order Approve Documents View Document Budget Transfer                                                                                                    | EDDIGITALCAMPUS                                                                                                    |
| 1. Click on Finance  SUNGARD SCT - HIGHER EDUCATION  Personal Information Faculty Services Employee Finance  Search   Budget Queries Encumbrance Query Requisition Purchase Order Approve Documents Vew Document Budget Transfer Multiple Line Budget Transfer                                                                                                    | EDDIGITALCAMPUS<br>RETURN TO MENU SITE MAP HELP E                                                                                                    |
| 1. Click on Finance  SUNGARD SCT + HIGHER EDUCATION  Personal Information Faculty Services Employee Finance  Budget Queries Encumbrance Query Requisition Purchase Order Approve Documents View Document Budget Transfer Multiple Line Budget Transfer [Budget Queries   Encumbrance Query   Requisition   Purchase Order   A Budget Transfer Multiple Line Budget Transfer [Budget Queries   Encumbrance Query   Requisition   Purchase Order   A Budget Transfer                                                                                                    | EDDIGITALCAMPUS<br>RETURN TO MENU SITE MAP HELP E<br>Prove Documents   View Document   Budget Transfer   Multiple Lin<br>Sprove Documents   View Document   Budget Transfer   Multiple Lin |
| 1. Click on Finance  SUNGARD SCT + HIGHER EDUCATION  Personal Information Faculty Services Employee Finance  Budget Queries Encumbrance Query Requisition Purchase Order Approve Documents View Document Budget Transfer  Multiple Line Budget Transfer  [ Budget Queries   Encumbrance Query   Requisition   Purchase Order   A Budget Transfer [ Budget Queries   Encumbrance Query   Requisition   Purchase Order   A Budget Transfer [ Budget Queries   Encumbrance Query   Requisition   Purchase Order   A Budget Transfer                                                                                                    | DDIGITALCAMPUS<br>RETURN TO MENU SITE MAP HELP E<br>sprove Documents   View Document   Budget Transfer   Multiple Lin nsfer ]<br>Powered by SunGard SC                                     |

2. Click on Requisition

# **Requisition Form:**

| Begin by creat                                                                                                    | ting a requi                                              | sition or                                                                                   | retrievi     | ng an exist            | ing templa                                                                                                    | te. Enter Vi | andor ID a                              | nd select  | Vendor Valio  | late to defau   | It related informa |
|----------------------------------------------------------------------------------------------------|-----------------------------------------------------------|---------------------------------------------------------------------------------------------|--------------|------------------------|----------------------------------------------------------------------------------------------------|--------------|-----------------------------------------|------------|---------------|-----------------|--------------------|
| Enter or modif                                                                                                    | fy vendor, r                                              | equesto                                                                                     | ir, comm     | odity, and             | accountin                                                                                                    | g informatio | n. Use Co                               | de Looku;  | o to query a  | list of availab | le values.         |
| Select Docum                                                                                                    | ent Text lin                                              | k to att                                                                                    | ach text     | t to the rea           | quisition. S                                                                                                    | elect Item   | number lini                             | k to add 1 | ltem Text for | r a commodity   | /.                 |
| Choose Valida                                                                                                    | ite, if desire                                            | d, to vi                                                                                    | alidate c    | alculations            | and codes                                                                                                    | . Choose C   | omplete to                              | perform    | a validation  | and forward     | the document for   |
| processing.                                                                                                    |                                                           |                                                                                             |              |                        |                                                                                                    |              |                                         |            |               |                 |                    |
| se Template No                                                                                                    | ne 🛩                                                      |                                                                                             |              |                        |                                                                                                    |              |                                         |            |               |                 |                    |
| R                                                                                                    | tetrieve                                                  |                                                                                             |              |                        |                                                                                                    |              |                                         |            |               |                 |                    |
| ransaction Date                                                                                                    | 12 9 1                                                    | IN M                                                                                        | 2005         | 1                      |                                                                                                    |              |                                         |            |               |                 |                    |
| elivery Date                                                                                                    | 12 - 3                                                    | UN M                                                                                        | 2005 ¥       | 1                      |                                                                                                    |              |                                         |            |               |                 |                    |
| endor ID                                                                                                    |                                                           |                                                                                             | Vend         | dor Validate           | 8                                                                                                    |              |                                         |            |               |                 |                    |
| ddress Type                                                                                                    |                                                           |                                                                                             | Address      | s Sequenc              | e 🗌                                                                                                    |              |                                         |            |               |                 |                    |
| endor Contact                                                                                                    |                                                           |                                                                                             |              |                        | Vend                                                                                                    | lor E-mail   |                                         |            |               |                 |                    |
| equestor Name                                                                                                    |                                                           |                                                                                             |              |                        |                                                                                                    |              |                                         |            |               |                 |                    |
| equestor E-mail                                                                                                    |                                                           |                                                                                             |              |                        |                                                                                                    |              |                                         |            |               |                 |                    |
| hone Area                                                                                                    |                                                           | F                                                                                           | Phone        |                        |                                                                                                    |              | ərt                                     |            |               |                 |                    |
| AX Area                                                                                                    |                                                           | ,                                                                                           | AX Nun       | nber                   |                                                                                                    |              | AX Ext                                  |            |               |                 |                    |
| hart of Accounts                                                                                                    | s                                                         | (                                                                                           | Organiz      | ation                  |                                                                                                    |              |                                         |            |               |                 |                    |
| urrency Code                                                                                                    | None 🛩                                                    |                                                                                             | Discoun      | t Code                 | None                                                                                                    | •            |                                         |            |               |                 |                    |
| nip Code                                                                                                    |                                                           |                                                                                             | ttentio      | n Io                   |                                                                                                    |              | Damm                                    | ant Tau    | _             |                 |                    |
| omments                                                                                                    | 1                                                         |                                                                                             |              |                        | 1                                                                                                    |              | Docum                                   | ient rex   |               |                 |                    |
| em Commodity                                                                                                    | Code Com                                                  | modity                                                                                      | Descrip      | ption                  | U/M                                                                                                    | Quantity     | Unit Pr                                 | rice       | Discount      | Amount Add      | itional Amount     |
| 1                                                                                                    |                                                           |                                                                                             |              |                        | None M                                                                                                    |              |                                         |            |               |                 |                    |
| 2                                                                                                    |                                                           |                                                                                             |              |                        | None M                                                                                                    |              |                                         |            |               |                 |                    |
| 3                                                                                                    |                                                           |                                                                                             |              |                        |                                                                                                    |              |                                         |            |               |                 |                    |
|                                                                                                    |                                                           |                                                                                             |              |                        | None 🛩                                                                                                    |              |                                         |            |               |                 |                    |
| 4                                                                                                    |                                                           |                                                                                             |              |                        | None 🛩                                                                                                    |              |                                         |            |               |                 |                    |
| 4 5 Commodity Va                                                                                                    | alidate                                                   |                                                                                             |              |                        | None ¥<br>None ¥                                                                                                    |              |                                         |            |               |                 |                    |
| Commodity Va<br>Commodity Va<br>alculated Comm<br>Extended<br>1<br>2<br>3<br>4                                                                                                    | nodity An<br>Amount Di                                    | nounts<br>scount                                                                            | Amoun        | t Additiona            | None ¥<br>None ¥<br>None ¥                                                                                                    | Net Amou     | nt                                      |            |               |                 |                    |
| Commodity Va<br>Commodity Va<br>Commo | alidate and an and an an an an an an an an an an an an an | ounts<br>scount                                                                             | Amount       | Addition               | Nane ¥<br>Nane ¥<br>Nane ¥                                                                                                    | Net Amou     | nt                                      |            |               |                 |                    |
| Commodity Va<br>Commodity Va<br>Commo | aidate<br>modity An<br>Amount Di                          | nounts<br>scount                                                                            | Amount       | t Addition             | None V<br>None V                                                                                                    | Net Amou     | nt                                      |            |               |                 |                    |
| Commodity Va<br>Commodity Va<br>Commo | © Perc                                                    | ents                                                                                        | Amount       | t Additiona<br>Account | None V<br>None V                                                                                                    | Net Amou     | nt                                      | Account    | ting          |                 |                    |
| Commodity V3<br>Commodity V3<br>Commodity Commodity                                                                                                    | ex Fund                                                   | ents                                                                                        | Amount       | Additional Account     | None ¥<br>None ¥<br>al Amount                                                                                                    | Net Amou     | nt                                      | Account    | ting          |                 |                    |
| Commodity V3<br>Inculated Commo<br>em Extended<br>2<br>3<br>4<br>5<br>5<br>stals:<br>0 Dollors<br>1<br>9<br># Chart Inde                                                                                                    | ex Fund                                                   | ents                                                                                        | Amoun        | Additional Account     | Nane ¥<br>Nane ¥<br>Nane ¥                                                                                                    | Activity     | nt<br>Location                          | Account    | ting          |                 |                    |
| Commodity Vs<br>Commodity Vs<br>Commodity Vs<br>Commodity Vs<br>Commodity Vs<br>Science Standard<br>Science Standard<br>Science Science Standard<br>Science Standard<br>Science Standard<br>Science Standard<br>Science Standard<br>Science Standard<br>Science Standard<br>Science Science Scienc                                                                                                    | ex Fune                                                   | ents                                                                                        | Amoun        | Addition               | Nane ¥<br>Nane ¥<br>Nane ¥                                                                                                    | Activity     | nt<br>Location                          | Account    | ing           |                 |                    |
| Commodity Va                                                                                                    | vidate<br>modity An<br>Amount Di                          | ents                                                                                        | Amoun        | Account                | None V                                                                                                    | Activity     | nt<br>Location                          | Account    | ting          |                 |                    |
| Commodity V3<br>acculated Comm<br>tem Extended<br>1<br>2<br>3<br>4<br>5<br>otals:<br>0<br>Dollars                                                                                                    | © Perc                                                    | ents                                                                                        | Amount       | Addition               | None v                                                                                                    | Activity     | nt<br>Location                          | Account    | ting          |                 |                    |
| Commodity V3<br>alculated Corrar.<br>em Extended<br>1<br>2<br>3<br>4<br>5<br>5<br>tols:<br>0<br>0<br>0<br>0<br>0<br>0<br>0<br>0<br>0<br>0<br>0<br>0<br>0<br>0<br>0<br>0<br>0<br>0<br>0                                                                                                    | e Percex Fund                                             | rents<br>1 0                                                                                | Amount       | Addition               | Program                                                                                                    | Activity     |                                         | Account    | ting          |                 |                    |
| Commodity V3<br>biculated Comme<br>em Estended<br>1<br>2<br>3<br>4<br>5<br>5<br>tals:<br>0<br>0<br>0<br>0<br>0<br>0<br>0<br>0<br>0<br>0<br>0<br>0<br>0<br>0<br>0<br>0<br>0<br>0<br>0                                                                                                    | e e                                                       | ents<br>I O                                                                                 | Amount       | Account                | Program                                                                                                    | Activity     |                                         |            | ing           |                 |                    |
| Commodity V3<br>akculated Corrar<br>em Estended<br>Estended<br>5<br>5<br>5<br>5<br>5<br>5<br>5<br>5<br>5<br>5<br>5<br>5<br>5<br>5<br>5<br>5<br>5<br>5                                                                                                    | © Perc                                                    | eents<br>1 0                                                                                | Amount       | Account                | Program                                                                                                    | Activity     | Location                                |            | ting          |                 |                    |
| Commodity Vs<br>obculated Corrar<br>em Extended<br>2<br>3<br>4<br>5<br>5<br>5<br>5<br>5<br>5<br>5<br>5<br>5<br>5<br>5<br>5<br>5<br>5<br>5<br>5<br>5<br>5                                                                                                    | © Perc                                                    | rents<br>d 0                                                                                | Amount       | Addition               | None v<br>None v<br>None v                                                                                                    | Activity     | nt<br>Location                          |            | ting          |                 |                    |
| Commodity Vs<br>commodity Vs<br>em Extended<br>2<br>3<br>4<br>5<br>5<br>5<br>5<br>5<br>5<br>5<br>5<br>5<br>5<br>5<br>5<br>5<br>5<br>5<br>5<br>5<br>5                                                                                                    | © Perc                                                    | eents<br>1 0                                                                                | Amount       | Account                | None v None v None v                                                                                                    | Activity     | Location                                |            | ting          |                 |                    |
| Commodity Va<br>Commodity Va<br>Co                                                                                                    | © Perc<br>ex Fund                                         | eents J O                                                                                   | rgn          | Addition               | Program                                                                                                    | Activity     | Int Int Int Int Int Int Int Int Int Int |            | ting          |                 |                    |
| Commodity Va<br>acculated Corrar<br>em Extended<br>1<br>2<br>3<br>4<br>5<br>5<br>0 Dollars<br>eq# Chart Inde<br>2<br>3<br>3<br>4<br>5<br>5<br>5<br>6<br>7<br>8<br>1<br>9<br>8<br>9<br>9<br>9<br>9<br>9<br>9<br>9<br>9<br>9<br>9<br>9<br>9<br>9<br>9<br>9<br>9                                                                                                    | © Perc<br>ex Fund<br>splete<br>s Code A                   | ents<br>1 0<br>1 1<br>1 1<br>1 1<br>1 1<br>1 1<br>1 1<br>1 1                                | Amoun<br>rgn | Account                | Program                                                                                                    | Activity     | nt<br>Location                          |            | ting          |                 |                    |
| Commodity V3 Commodity V3 Commo                                                                                                    | © Perc                                                    | ents<br>scount<br>i O<br>count<br>x                                                         | Amoun<br>rgn | Account                | None v None v No | Activity     | nt<br>Location                          |            | ting          |                 |                    |
| Commodity Vs<br>obculated Comme<br>em Extended<br>1<br>2<br>3<br>4<br>5<br>5<br>5<br>5<br>5<br>5<br>5<br>5<br>5<br>5<br>5<br>5<br>5<br>5<br>5<br>5<br>5<br>5                                                                                                    | © Perc                                                    | ents<br>scount<br>i 0<br>i 1<br>i 1<br>i 1<br>i 1<br>i 1<br>i 1<br>i 1<br>i 1<br>i 1<br>i 1 | rgn          | Account                | None w<br>None w<br>None w                                                                                                    | Activity     | nt<br>Location                          |            | ting          |                 |                    |

\*Note\* - The recommended ways of navigating through this form are using the "Tab" key or the mouse. Using the "Enter" key will result in errors in the form.

\*Note\* - Self Serve times out after one hour of inactivity. All information will be lost.

## **Requisition Form – Dates / Vendor ID:**

| Transaction Date<br>Delivery Date<br>Vendor ID<br>Address Type<br>Vendor Contact<br>Requestor Name | 12 W JUN W | 2005 V<br>2005 V<br>Vendor Validate<br>Address Sequence | )<br>Vendor E-mail |             |    |
|----------------------------------------------------------------------------------------------------|------------|---------------------------------------------------------|--------------------|-------------|----|
| Requestor E-mail                                                                                   |            | Phone                                                   |                    | Ext         |    |
| FAX Area                                                                                           |            | FAX Number                                              |                    | FAX Ext     |    |
| Chart of Accounts                                                                                  |            | Organization                                            |                    |             |    |
| Currency Code                                                                                      | None M     | Discount Code                                           | None M             |             |    |
| Ship Code                                                                                          |            | Attention To                                            |                    |             |    |
| Comments                                                                                           |            |                                                         |                    | Document Te | xt |

- 1. Enter Delivery Date by using pull down menu: Delivery Date 2005 \*Delivery Date must be equal to or greater than the transaction date.\*
- 2. Enter Vendor ID in the field shown: Vendor ID
  - To search for Vendor ID go to Lookup Section
  - If a vendor is not in the system, a Request for New Vendor must be completed.

Vendor Validate

- 3. Click on Vendor Validate button: Vendor Validate
  - a. The following information should automatically fill in
    - i. Address Type
    - ii. Address Sequence \*Note\*
    - iii. Chart of Accounts (Required Field)
    - iv. Organization (Required Field)
    - v. Ship Code (Required Field)
    - vi. Attention To

\*Note\* - Vendor Address will default as sequence 1. To view vendor's alternative addresses, change the sequence number and click the Vendor Validate button.

Vendor Validate

- b. The following information will automatically fill in if data is in the Banner Finance System
  - i. Vendor Contact
  - ii. Vendor E-mail
  - iii. Requestor Name
  - iv. Requestor E-Mail
  - v. Phone Information
  - vi. Fax Information
- Type any comments in the Comments field | comments
   \*Note\* Information entered in the Comments field will not print on the Requisition or Purchase order. If Purchasing needs the information, put it in a field that prints, such as Document Text.
- 5. To enter Document Text see next section

# **Requisition Form – Document Text:**

| Vendor ID            | Vendor Validate  |               |
|----------------------|------------------|---------------|
| Address Type         | Address Sequence |               |
| Vendor Contact       |                  | Vendor E-mail |
| Requestor Name       |                  |               |
| Requestor E-mail     |                  |               |
| Phone Area           | Phone            | Ext           |
| FAX Area             | FAX Number       | FAX Ext       |
| Chart of Accounts    | Organization     |               |
| Currency Code None 💌 | Discount Code    | None 🛩        |
| Ship Code            | Attention To     |               |
| Comments             |                  | Document Text |

### 1. Click Document Text

|                     | <u>^</u>    |  |
|---------------------|-------------|--|
|                     |             |  |
|                     |             |  |
|                     | <u>M</u>    |  |
| Enter Document Text | , No Print: |  |
| ''''''              | mm          |  |
| $\dots$             |             |  |
|                     |             |  |
| $\cdots$            | 111111      |  |

- 2. Type in top or bottom box
  - a. Text in top box will print on Requisition. If you want Purchasing to see the text, enter it here.
  - b. Text in bottom box will not print on Requisition
- 3. Click on Save button: Save

# **Requisition Form – Commodity:**

| Item Comm               | dity Code Commodity Description U/M Quantity Unit Price Discount Amount Additional Amount |    |
|-------------------------|-------------------------------------------------------------------------------------------|----|
| 2                       |                                                                                           |    |
| 3                       |                                                                                           |    |
| 4                       |                                                                                           |    |
| Commos                  | ty. Validate                                                                              |    |
| Calculated<br>Item Exte | ommodity Arnounts<br>ded Amount Discount Amount Additional Amount Net Amount              |    |
| 2                       |                                                                                           |    |
| 4                       |                                                                                           |    |
| Totals:                 |                                                                                           |    |
| I                       | Commodity Description                                                                     |    |
| 1.                      | Type In Commodity Description: *Required*                                                 |    |
| 2.                      | For additional item text, click on the number at the beginning of each line.              |    |
|                         | • Type Text in the top box so that it will print on the Requisition                       |    |
|                         | Click on Sava button: Sava                                                                |    |
|                         |                                                                                           |    |
| 3.                      | Select U/M (Unit of Measure) from the pull down menu: None *Required*                     |    |
|                         | Quantity                                                                                  |    |
| 4.                      | Type in Quantity: Required*                                                               |    |
| 5.                      | Type in Unit Price *Required*                                                             |    |
|                         | • Must have decimal point if cents are included                                           |    |
|                         | • Do not type dollar signs (\$) or commas ()                                              |    |
|                         | bo not type donar signs (\$) of commus (;)                                                |    |
| (                       |                                                                                           |    |
| 6.                      | :Do not use this field.                                                                   |    |
| 7                       | ·Do not use this field                                                                    |    |
|                         |                                                                                           |    |
| 8.                      | Repeat steps 1-6 for Items 2 thru 5                                                       |    |
|                         | • If you have more than five (5) items, you will have to do multiple requisitions. Sele   | ct |
|                         |                                                                                           |    |
|                         | "Another Requisition, Same Vendor."                                                       |    |
| 9.                      | Click on Commodity Validate button: Commodity Validate                                    |    |
| 10                      | The Calculated Commodity Amounts will fill in automatically                               |    |
|                         |                                                                                           |    |
| Gal                     | under summanny remains                                                                    |    |

| Item    | Extended Amount | t Discount | Amount | Additional | Amount | Net | Amount |
|---------|-----------------|------------|--------|------------|--------|-----|--------|
| 1       |                 |            |        |            |        |     |        |
| 2       |                 |            |        |            |        |     |        |
| 3       |                 |            |        |            |        |     |        |
| 4       |                 |            |        |            |        |     |        |
| 5       |                 |            |        |            |        |     |        |
| Totals: |                 |            |        |            |        |     |        |

## **Requisition Form – Accounting – Percents - Index:**

| 000# | Chart  | Inday | Eund | Oron | Account | Brooram | Activity | Location | Accounting |
|------|--------|-------|------|------|---------|---------|----------|----------|------------|
| oude | Guider | muen  | runu | orgn | Account | Frogram | Activity | cococion | Accounting |
| 1    |        |       |      |      |         |         |          |          |            |
| 2    |        |       |      |      |         |         |          |          |            |
|      |        |       |      |      |         |         |          |          |            |
| 3    |        |       |      |      |         |         |          |          |            |
| 4    |        |       | 1    |      |         | 1       |          |          |            |
| ÷.   |        | -     |      |      |         |         |          |          |            |
| 3    |        |       |      |      |         |         |          |          |            |

When the Percents radio button is selected, the total Percent amount of the commodities listed above must equal the total Percent amount listed in the Accounting Column.

- 1. Click the Percent radio button
- 2. Type "T" in the Chart of Accounts Code in the field  $\square$  \*Required\*
- Type Index Code in the field
   (To search for code go to Lookup Section)
- 4. Click Validate button Validate
  - An error Message will appear <sup>®</sup> Total of Accounting percents does not equal 100
  - Scroll back down to Accounting Section
  - This will populate the Fund, Orgn and Program
  - Index Code will no longer be displayed
- 5. Type Account in the field Required\*
  (For questions about Account Numbers, call the Controller's Office at 968-0394)
- 6. Type in Percent Amount in Accounting Field \*Required\*
  - Total of Accounting Column must equal 100
- 7. Repeat Steps 2-6 until all accounting has been entered
- 8. Click Validate button again validate
- 9. The message at the top of the form should read:
- Double check the Requisition once more for errors. Remember that once complete, Requisitions CANNOT be changed. Click Document Complete
   Complete

## **Requisition Form – Accounting – Dollars - Index:**

|   | Cildit | Index | Fund | Orgn | Account | Program | Activity | Location | Accounting |
|---|--------|-------|------|------|---------|---------|----------|----------|------------|
| 1 |        |       |      |      |         |         |          |          |            |
| 8 |        |       |      |      |         | 1       | -        | 1        |            |
| 3 |        |       |      |      |         |         |          |          |            |
| 4 | Ē.     | _     |      | 1    |         |         |          |          |            |
| 5 |        |       |      |      |         |         |          |          |            |

When the Dollars radio button is selected, the total dollar amount of the commodities listed above must equal the total dollar amount listed in the Accounting Column.

- 1. Click the Dollar radio button
- 2. Type "T" in the Chart of Accounts Code in the field  $\square$  \*Required\*
- Type Index Code in the field
   (To search for code go to Lookup Section)
- 4. Click Validate button Validate
  - An error Message will appear <sup>®</sup> Total of Accounting percents does not equal 100
  - Scroll back down to Accounting Section
  - This will populate the Fund, Orgn and Program
  - Index Code will no longer be displayed

5. Type Account in the field Required\*
Remember, this is the old object code, with 70 in front (For questions about Account Numbers, call the Controller's Office at 968-0394)

- 6. Type in Dollar Amount in Accounting Field \*Required\*
  - Total of Accounting Column must equal Net Amount
- 7. Repeat Steps 2-6 until all accounting has been entered
- 8. Click Validate button again Validate
- 9. The message at the top of the form should read:

Document Validated with no errors

- Double check the Requisition once more for errors. Remember that once complete, Requisitions CANNOT be changed. Click Document Complete
   Complete
- 11. Do not click the Save and Process button.

### **Code Lookup Instructions**

Code Look-Up is located at the bottom of the form. It allows you to search for a many things, including indexes, ship to addresses, and vendors. There are two ways to search, by code or by title

\*This is case sensitive. Always capitalize the first letter of names.\*

| Code Lookup            |                                                                                                    |
|------------------------|----------------------------------------------------------------------------------------------------|
| Chart of Accounts Code | A 💌                                                                                                    |
| Туре                   | account v                                                                                                    |
| Code Criteria          |                                                                                                    |
| Title Criteria         |                                                                                                    |
| Maximum rows to return | 10 💌                                                                                                    |
| Execute Query          |                                                                                                    |
|                        |                                                                                                    |
|                        | Code Lookup<br>Chart of Accounts Code<br>Type<br>Code Criteria<br>Title Criteria<br>Maximum rows to returm<br>Execute Query |

To search by Code, used when you only know part of the code:

- 1. Select "T" Chart of Accounts Code from pull down menu: Chart of Accounts Code
  - 2. Select type from pull down menu: Type vendor
  - 3. Type in part of the Code followed by a %. If no part is known then type %.
    - Note: (%) is called a Wildcard
  - 4. Select the Maximum Rows to Return from Pull-down Menu Maximum rows to return 10
    - Note The amount of rows that will be shown can be adjusted by selecting a different number from the pull down menu
  - 5. Click Execute Query button: Execute Query
  - 6. Results will appear at the top of the form. Make note of Code and scroll down to enter.

To search by Title, used when you only know part of the name:

- 1. Select "T" Chart of Accounts Code from pull down menu: Chart of Accounts Code 51
- 2. Select type from pull down menu: Type
- 3. Type in part of the Title followed by a %. If no part is known then type %.

Code Criteria

- Note: (%) is called a Wildcard
- 4. Select the Maximum Rows to Return from Pull-down Menu Maximum rows to return 10
  - Note The amount of rows that will be shown can be adjusted by selecting a different number from the pull down menu
- 5. Click Execute Query button: Execute Query

Results will appear at the top of the form. Make note of Code and scroll down to enter.

### **Requisition – Save Template**

Do not use a Shared Template. These templates cannot be deleted!

Templates speed up the requisition process to companies that you frequently requisition, such as Office Depot or Dell.

Sove as Template

• Create name of Template and type in "Save as Template"

### **Table of Contents**

- Page 2 Accessing the Requisition Form
- Page 3Requisition Form
- Page 4 Requisition Form Dates / Vendor ID
- Page 5 Requisition Form Document Text
- Page 6 Requisition Form Commodity
- Page 7 Requisition Form Accounting Dollars Index
- Page 8Requisition Form Accounting Percents Index
- Page 9 Code Lookup Instructions
- Page 10Requisition Save Template

# Accessing Requisition Form:

| SCT • HIGHER EDUCATION                                                                                                    |                                                                                                    |
|----------------------------------------------------------------------------------------------------|----------------------------------------------------------------------------------------------------|
| Personal Information Finance                                                                                                    |                                                                                                    |
| Search 🦾                                                                                                    | ACCESSIBILITY SITE MAP HELP EX                                                                                                    |
| Main Menu                                                                                                    |                                                                                                    |
| Personal Information<br>Update addresses, contact information or marital status; review name or social secu<br>Finance                                                                                                    | ity number change information; Change your PIN; Customize your directory profile.                                                          |
| Create or review financial documents, budget information, approvals.                                                                                                    | 0.00.00                                                                                                    |
|                                                                                                    |                                                                                                    |
|                                                                                                    |                                                                                                    |
|                                                                                                    |                                                                                                    |
|                                                                                                    |                                                                                                    |
|                                                                                                    |                                                                                                    |
| 3. Click on Finance                                                                                                    |                                                                                                    |
| 3. Click on Finance                                                                                                    |                                                                                                    |
| 3. Click on Finance                                                                                                    |                                                                                                    |
| 3. Click on Finance                                                                                                    |                                                                                                    |
| 3. Click on Finance                                                                                                    |                                                                                                    |
| 3. Click on Finance SUNGARD SCT · HIGHER EDUCATION UNIF                                                                                                    | IEDDIGITALCAMPUS                                                                                                    |
| 3. Click on Finance SUNGARD SCT + HIGHER EDUCATION UNIF Personal Information Faculty Services Employee Finance                                                                                                    | IEDDIGITALCAMPUS                                                                                                    |
| 3. Click on Finance SUNGARD SCT + HIGHER EDUCATION Personal Information   Faculty Services   Employee   Finance Search @                                                                                                    | IEDDIGITALCAMPUS                                                                                                    |
| 3. Click on Finance  SUNGARD  SCT + HIGHER EDUCATION  Personal Information Faculty Services Employee Finance  Finance  Finance                                                                                                    | IEDDIGITALCAMPUS                                                                                                    |
| 3. Click on Finance  SUNGARD SCT + HIGHER EDUCATION  Personal Information Faculty Services Employee Finance  Finance  Budget Outgins                                                                                                    | TEDDIGITALCAMPUS                                                                                                    |
| 3. Click on Finance                                                                                                    | RETURN TO MENU SITE MAP HELP E                                                                                                    |
| 3. Click on Finance                                                                                                    | RETURN TO MENU SITE MAP HELP E                                                                                                    |
| 3. Click on Finance         SUNGARD         SCT + HICHER EDUCATION         Personal Information         Faculty Services         Employee         Finance         Budget Queries         Encumbrance Query         Requisition         Purchase Order                                                                                                    | RETURN TO MENU SITE MAP HELP E                                                                                                    |
| <ul> <li>Click on Finance</li> <li>SUNGARD<br/>SCT + HICHER EDUCATION</li> <li>Personal Information Faculty Services Employee Finance</li> <li>Search (o)</li> <li>Finance</li> <li>Budget Queries</li> <li>Encumbrance Query<br/>Requisition</li> <li>Purchase Order</li> <li>Approve Documents</li> <li>Vew Document</li> </ul>                                                                                                    | RETURN TO MENU SITE MAP HELP E                                                                                                    |
| 3. Click on Finance         SUNGARD         SCT - HICHER EDUCATION         Personal Information         Faculty Services         Employe         Finance         Budget Queries         Encumbrance Query         Requisition         Purchase Order         Approve Documents         View Document         Budget Transfer                                                                                                    | RETURN TO MENU SITE MAP HELP E                                                                                                    |
| 3. Click on Finance                                                                                                    | RETURN TO MENU SITE MAP HELP E                                                                                                    |
| 3. Click on Finance                                                                                                    | TEDDIGITALCAMPUS RETURN TO MENU SITE MAP HELP E                                                                                            |
| <ul> <li>3. Click on Finance</li> <li>SUNGARD<br/>CCT + HICHER EDUCATION</li> <li>Personal Information Faculty Services Employe Finance</li> <li>Personal Information Faculty Services Employe Finance</li> <li>Search 6</li> <li>Finance 6</li> <li>Budget Queries</li> <li>Encumbrance Query</li> <li>Requisition</li> <li>Purchase Order</li> <li>Approve Documents</li> <li>View Document</li> <li>Budget Transfer</li> <li>Multiple Line Budget Transfer</li> <li>[Budget Queries   Encumbrance Query   Requisition   Purchase Order</li> <li>Budget Transfer</li> <li>[Budget Transfer</li> </ul>                                                                                                    | RETURN TO MENU SITE MAP HELP E<br>Approve Documents   View Document   Budget Transfer   Multiple Li<br>Transfer ]                          |
| <ul> <li>3. Click on Finance</li> <li>SUNGARD<br/>CT - HICHER EDUCATION</li> <li>Personal Information Faculty Services Employe Finance</li> <li>Personal Information Faculty Services Employe Finance</li> <li>Search  <ul> <li>©</li> </ul> </li> <li>Finance</li> <li>Budget Queries</li> <li>Encumbrance Query</li> <li>Requisition</li> <li>Purchase Order</li> <li>Approve Documents</li> <li>View Document</li> <li>Budget Transfer</li> <li>Induget Transfer</li> <li>Induget Queries   Encumbrance Query   Requisition   Purchase Order Budget Transfer</li> <li>[Budget Queries   Encumbrance Query   Requisition   Purchase Order Budget Transfer</li> <li>[Budget Queries   Encumbrance Query   Requisition   Purchase Order Budget Transfer</li> </ul> | RETURN TO MENU SITE MAP HELP E<br>Approve Documents   View Document   Budget Transfer   Multiple Li<br>Transfer ]<br>Powered by SunGard SC |

4. Click on Requisition

# **Requisition Form:**

| be benck of a sequipation or retrieving an equipation. Select Yundir Yukkate to defuel related hoffment. Select Bocument Text link to attach text to the requision. Select Item number link to adtlem Text for a commodity. and eccomposition of retrieving international number link to adtlem. Text for a commodity. and eccomposition of retrieving international number link to adtlem. Text for a commodity. and eccomposition of retrieving international number link to adtlem. Text for a commodity. and eccomposition of retrieving international number link to adtlem. Text for a commodity. and eccomposition of retrieving international number link to adtlem. Text for a commodity. and eccomposition of retrieving international number link to adtlem. Text for a commodity. and eccomposition of retrieving international number link to adtlem. Text for a commodity. and eccomposition of retrieving international number link to adtlem. Text for a commodity. and eccomposition of retrieving international number link to adtlem. Text for a commodity. Address Sequence: Plane Ext international number link to attach text to the requisitor. Address Sequence: Plane Ext international number link to attach text to additional annount for anount international number link to additional annount number link to additional annount number                                                                                                    | Rec                                   | ļuisi              | tion             |                |                           |                           |                             |                         |                            |                          |                            |                               |                                 |                             |
|----------------------------------------------------------------------------------------------------|---------------------------------------|--------------------|------------------|----------------|---------------------------|---------------------------|-----------------------------|-------------------------|----------------------------|--------------------------|----------------------------|-------------------------------|---------------------------------|-----------------------------|
| blect Document Text link to attach text to the requisitor. Select Item number link to add Item Text for a commotive.  Tereprise Text and a constructive of the select to be form a validation and forward the document for item a constructive of the select to be form a validation and forward the document for item a constructive of the select to be form a validation and forward the document for item a constructive of the select to be form a validation and forward the document for item a constructive of the select to be form a validation and forward the document for item a constructive of the select to be form a validation and forward to be select to be form a validation and forward to be select to be form a constructive of the select to be form a constructive of the select to be select to be form a c      | <b>Q</b> 8<br>E                       | egin by<br>nter or | creati<br>modify | ng a r<br>vend | requisition<br>for, reque | or retrievi<br>stor, comn | ing an exist<br>nodity, and | ing templa<br>accountin | te. Enter v<br>g informati | endor ID a<br>on. Use Co | nd select V<br>de Lookup t | endor Valida<br>o query a lis | te to default<br>t of available | related informat<br>values. |
| <pre>creation ball if where if to validate calculations and codes. Choose Complete to perform a validation and forward the document for<br/>second if if if if if if if if if if if if if</pre>                                                                                                    | s                                     | elect D            | locumer          | nt Te          | xt link to                | attach tex                | t to the rea                | quisition. S            | elect Item                 | number lini              | k to add Ite               | m Text for a                  | commodity.                      |                             |
| ar tanplate two terms and the functional Andown to there to the and the sector to the sector to the       | C<br>P                                | hoose '<br>racessi | Validate<br>ng.  | e, if d        | lesired, to               | validate o                | calculations                | and code:               | s. Choose (                | Complete to              | o perform a                | validation ar                 | nd forward th                   | e document for              |
| amacalion Dafe _ Q _ WA W _ 2005 W<br>index To the                                                                                                    | Jse T                                 | emplat             | te Non           | e <b>v</b>     | _                         |                           |                             |                         |                            |                          |                            |                               |                                 |                             |
| anacation Date [29] July 2005 00 0005 0005 0005 0005 0005 0005                                                                                                    |                                       |                    | RU               | trieve         |                           |                           |                             |                         |                            |                          |                            |                               |                                 |                             |
| slivery Date 12 W JN W 2005 W<br>inder Contact Vander valdets Segunce Vender E-mall                                                                                                    | rans                                  | action             | Date             | 12             | JUN                       | 2005                      | 1                           |                         |                            |                          |                            |                               |                                 |                             |
| andor ID   Vendor Valdate jdress Type Address Sequence Address Sequence Vendor E-mail  aquestor E-mail  aquestor K-mail  aquestor K-mail  bquestor E-mail  bquestor E-mail  bque      | elive                                 | ery Dat            | te               | 12             | JUN                       | 2005                      | •                           |                         |                            |                          |                            |                               |                                 |                             |
| Iddress Type Address Bequence   undor Contact Vendor E-mail   undor Contact Vendor E-mail   upgestor Name Exit   upgestor Stame FAX Number   FAX Number FAX Exit   uore Area Organization   urrency Code Nome w   big Code Attention To   some Area Discount Code   Nome w Discount Code   Nome w Document Text                                                                                                    | /end                                  | or ID              |                  |                |                           | Ven                       | dor Validate                | 8                       |                            |                          |                            |                               |                                 |                             |
| Inder Contact                                                                                                    | ddre                                  | iss Typ            | )e               |                |                           | Addres                    | s Sequenc                   | 9                       |                            |                          |                            |                               |                                 |                             |
| rquestor F-mail   inquestor F-mail   inquestor F-mail   incende Area   FAX Number   FAX Number   FAX Ext   ing Code   None w   ing Code   None w   ing Code   None w   ing Code   Commodity Code Commodity Description   U/M Quantity   Unit Price   Document Text                                                                                                    | end                                   | or Cont            | tact             |                |                           |                           |                             | Vend                    | lor E-mail                 |                          |                            |                               |                                 |                             |
| Inquestor E-mail  prote Area  FAX Number  FAX Ext  Avant of Accounts  Organization  preme yode  Attention To  Document. Text  Text  Text  Text  Document.  Document.       | eque                                  | estor N            | lame             |                |                           |                           |                             |                         |                            |                          |                            |                               |                                 |                             |
| some Area Phone   Ext   XX Area   FAX Number   FAX Number   FAX Sumber   PAX Ext   ip Code   Attention To   pomments   Document Text   Document Text  Document Text  Document Text  Document Text  Document Text   Document Text  Document Text  Document Valdate  Document Valdate <                                                                                                    | teque                                 | estor E            | -mail            |                |                           |                           |                             |                         |                            |                          |                            |                               |                                 |                             |
| XX Area FAX Number   FAX Exit     organization   ip Code   Attention To                                                                                                    | hone                                  | e Area             |                  |                |                           | Phone                     |                             |                         |                            | Ext                      |                            |                               |                                 |                             |
| ant of Accounts Organization Discount Code None Discount Code None Discount Code None Discount Code None Discount Additional Amount Additional Amount I None Discount Amount Additional Amount Additional Amount Additional Amount Additional Amount Net Amount I None Discount Amount Additional Amount Net Amount I None Discount Amount Additional Amount Net Amount I Statement I None Discount Amount Additional Amount Net Amount I Statement I None Discount Amount Additional Amount Net Amount I Statement I Statemen      | AX A                                  | rea                |                  |                |                           | FAX Nu                    | mber                        |                         |                            | FAX Ext                  |                            |                               |                                 |                             |
| arrency Code None   ip Code Attention To   arrency Code Attention To   arrency Code Attention To   arrency Code Document Text                                                                                                    | hart                                  | of Acc             | ounts            |                |                           | Organiz                   | ation                       |                         |                            |                          |                            |                               |                                 |                             |
| <pre>iip Code Attention To Document Text  mmmms Document Text  mmmms Document Text  mm Commodity Code Commodity Description U/M Quantity Unit Price Discount Amount Additional Amount l None W locate Unit Watate locate Unit Watate locate Unit</pre> | Curre                                 | ncy Ce             | ode              | None           | •                         | Discour                   | t Code                      | None                    | 8 🖌                        |                          |                            |                               |                                 |                             |
| omments Document Text     em Commodity Code Commodity Description U/M   Vene w Image: Commodity Code Commodity Description   Vene w Image: Commodity Code Commodity Description   Image: Commodity Code Commodity Description Vene w   Image: Commodity Code Commodity Description Vene w   Image: Commodity Code Commodity Code Commodity Validate Image: Commodity Code Commodity Code Commodity Code Commodity Validate     Image: Commodity Code Commodity Annount Additional Amount Net Amount   Image: Commodity Code Commodity Annount Additional Amount Net Amount   Image: Commodity Code Commodity Code Commodity Validate   Image: Commodity Code Commodity Code Commodity Validate   Image: Complete   Image: Complete   Ima                                                                                                    | Ship (                                | Code               |                  |                |                           | Attentio                  | on To                       |                         |                            |                          |                            |                               |                                 |                             |
| am Commodity Code Commodity Description U/M Quantity Unit Price Discount Amount Additional Amount   1 None w None w Image: State State S                                                                                                  | Comn                                  | nents              |                  |                |                           |                           |                             |                         |                            | Docum                    | ient Text                  |                               |                                 |                             |
| I None W   I None W   I None W    Commodity Validate   Icalitate Commodity Validate    Commodity Validate   Icalitate Commodity Validate    Commodity Validate   Icalitate Commodity Validate    Commodity Validate   Icalitate Commodity Validate    Commodity Validate   Icalitate Commodity Validate    Commodity Validate   Icalitate Commodity Validate    Commodity Validate   Icalitate Commodity Validate    Commodity Validate   Icalitate Commodity Validate    Commodity Validate   Icalitate Complete    Complete   Ishared    Complete   Ishared    Complete   Icalitate Complete    Complete   Icalitate Complete    Complete   Icalitate Complete    Complete   Icalitate Complete    Complete   Icalitate Complete    Commodity Validate   Icalitate Complete    Complete   Icalitate Complete    Complete   Icalitate Complete    Complete   Icalitate Complete    Complete   Icalitate Complete    Complete   Icalitate Complete    Complete   Icalitate Complete    Complete   Icalitate Complete    Complete   Icalitate Complete    Complete   Icalitate Complete    Complete   Icalitate Complete    Complete   Icalitate Complete    Complete   Icalitate Complete    Complete   Ic                                                                                                    | tem                                   | Comm               | odity C          | ode            | Commod                    | ity Descri                | iption                      | U/M                     | Quantity                   | Unit Pr                  | rice                       | Discount Ar                   | nount Additi                    | onal Amount                 |
| Image: Second Score     Image: Second Score                                                                                                    | 1                                     |                    |                  |                |                           |                           |                             | None M                  | Į                          |                          |                            |                               |                                 |                             |
| S   None w   Commodity Validate                                                                                                    | 2                                     |                    |                  |                |                           |                           |                             | None M                  | <u> </u>                   |                          |                            |                               |                                 |                             |
| 4   Commodity. Validate   commodity. Validate   commodity. Validate    Commodity. Validate  Commodity. Validate  Co                                                                                         | 3                                     |                    |                  |                |                           |                           |                             | None M                  |                            |                          |                            |                               |                                 |                             |
| S None M Commodity Validate Kalated Commodity Validate Kalated Commodity Validate  Commodity Validate  Commodity Validate  Commodity Validate  Commodity Validate  Commodity Validate Commodity Commodity Constant Additional Amount Net Amount  Commodity Validate Commodity Constant Constant Con      | 4                                     |                    |                  |                |                           |                           |                             | None ¥                  |                            |                          |                            |                               |                                 |                             |
| Commodity Validate                                                                                                    | 5                                     |                    |                  |                |                           |                           |                             | None 🛩                  |                            |                          |                            |                               |                                 |                             |
| vtais:     Otalors   Percents   reg     Paint of Account     reg     account     account                                                                                                    | alcui<br>tem<br>1<br>2<br>3<br>4<br>5 | ated (<br>Exter    | Comm<br>nded A   | odity<br>mou   | / Amoun<br>nt Discou      | ts<br>nt Amoun            | at Addition                 | al Amount               | Net Amou                   | int                      |                            |                               |                                 |                             |
| Oldra Percents     Pollars Percents     Percents     Per                                                                                                    | otals                                 |                    |                  |                |                           |                           |                             |                         |                            |                          |                            |                               |                                 |                             |
| ver as Template                                                                                                    | O<br>Beq#                             | Dollar:<br>Chart   | Index            | •              | Percents<br>Fund          | Orgn                      | Account                     | Program                 | Activity                   | Location                 | Accountin                  | g                             |                                 |                             |
| ve as Template shared Validate Complete shared Validate Complete shared Validate Complete shared Labokup sare of Accounts Code account sare of Accounts Code account sare of Accounts Code account sare of Accounts Code account sare of Accounts Code account sare of Accounts Code account sare of Accounts sare of Accounts sare of Ac      |                                       |                    |                  |                |                           |                           |                             |                         |                            |                          |                            |                               |                                 |                             |
| ve as Template Shared Valdate Complete Shared Valdate Complete Complete Com      |                                       |                    |                  |                |                           |                           |                             |                         |                            |                          |                            |                               |                                 |                             |
| ve as Template Shared Validate Complete Validate Complete Complete Complete      |                                       |                    | -                |                |                           |                           |                             |                         |                            |                          |                            |                               |                                 |                             |
| vve as Tomplate Shared Validate Complete accounts Code account accounts account account accoun      |                                       |                    | -                |                |                           |                           |                             |                         |                            |                          |                            |                               |                                 |                             |
| ve as Tamplate Shared Validate Complete Shared Lookup Shared A  Shared Shared A  Shared Shared A  Shared A      |                                       |                    |                  |                |                           |                           |                             |                         |                            |                          |                            |                               |                                 |                             |
| Shared<br>Validate Complete<br>and Lookup<br>nart of Accounts Code A m<br>account m<br>add Criteria<br>te Criteria<br>aximum rows to return 10 m<br>Execute Query                                                                                                    | ave                                   | as Ten             | nplate           |                |                           |                           |                             |                         |                            |                          |                            |                               |                                 |                             |
| ande Lookup<br>nato f Accounts Code Am<br>pe account m<br>de Criteria<br>aximum roves to return 10 m<br>Execute Query                                                                                                    | Sh<br>Valio                           | ared               | Comp             | lete           | 1                         |                           |                             |                         |                            |                          |                            |                               |                                 |                             |
| Ard ELOOKUp<br>Nart of Accounts Gode A M<br>Arge account M<br>ode Criterio<br>Le Criterio<br>aximum rows to return 10 M<br>Execute Query                                                                                                    |                                       | 1                  |                  |                |                           |                           |                             |                         |                            |                          |                            |                               |                                 |                             |
| account v<br>account v<br>ade Criteria<br>adimum rows to return 10 v<br>Execute Query                                                                                                    | ode:                                  | LOOKL              | цр               | Cad            |                           |                           |                             |                         |                            |                          |                            |                               |                                 |                             |
| Je Criteria<br>Ile Criteria<br>szimum rows to return 10 w<br>Execute Query                                                                                                    | -nart                                 | OF ACC             | ounts            | 0008           | AM                        |                           |                             |                         |                            |                          |                            |                               |                                 |                             |
| Ite Criteria                                                                                                    | ype<br>ode                            | Criteri            | a                |                | accour                    | (C )                      |                             |                         |                            |                          |                            |                               |                                 |                             |
| aximum rows to return 10 v<br>Execute Query                                                                                                    | itle (                                | riteria            | -                |                | _                         |                           |                             |                         |                            |                          |                            |                               |                                 |                             |
| Execute Query                                                                                                    | Mayle                                 |                    | ws to            | retur          | n 10                      |                           |                             |                         |                            |                          |                            |                               |                                 |                             |
| Execute Query                                                                                                    | -unil                                 | acuto d            | Duero:           |                | 10                        | ·                         |                             |                         |                            |                          |                            |                               |                                 |                             |
|                                                                                                    | E.0                                   | scute (            | 4nei A           |                |                           |                           |                             |                         |                            |                          |                            |                               |                                 |                             |

\*Note\* - The recommended ways of navigating through this form are using the "Tab" key or the mouse. Using the "Enter" key will result in errors in the form.

\*Note\* - Self Serve times out after one hour of inactivity. All information will be lost.

## **Requisition Form – Dates / Vendor ID:**

| Transaction Date     12       Delivery Date     12       Vendor ID     12       Address Type     12       Vendor Contact     12       Requestor Name     12 | 2 M JUN M<br>2 M JUN M | 2005 W<br>2005 W<br>Vendor Validate<br>Address Sequence | Vendor E-mail |                |    |
|----------------------------------------------------------------------------------------------------|------------------------|---------------------------------------------------------|---------------|----------------|----|
| Phone Area<br>FAX Area<br>Chart of Accounts<br>Currency Code No                                                                                             | F<br>Jone M            | Phone<br>FAX Number<br>Organization<br>Discount Code    | None M        | Ext<br>FAX Ext |    |
| Comments                                                                                                    | ′                      | Attention 10                                            |               | Document Te    | xt |

- 6. Enter Delivery Date by using pull down menu: Delivery Date 12 JUN V 2005 \*Delivery Date must be equal to or greater than the transaction date.\*
- 7. Enter Vendor ID in the field shown: | vendor ID
  - To search for Vendor ID go to Lookup Section
  - If a vendor is not in the system, a Request for New Vendor must be completed.

Vendor Validate

- 8. Click on Vendor Validate button: Vendor Validate
  - a. The following information should automatically fill in
    - i. Address Type
    - ii. Address Sequence \*Note\*
    - iii. Chart of Accounts (Required Field)
    - iv. Organization (Required Field)
    - v. Ship Code (Required Field)
    - vi. Attention To

\*Note\* - Vendor Address will default as sequence 1. To view vendor's alternative addresses, change the sequence number and click the Vendor Validate button.

Vendor Validate

- b. The following information will automatically fill in if data is in the Banner Finance System
  - i. Vendor Contact
  - ii. Vendor E-mail
  - iii. Requestor Name
  - iv. Requestor E-Mail
  - v. Phone Information
  - vi. Fax Information
- 9. Type any comments in the Comments field | comments

\*Note\* - Information entered in the Comments field will not print on the Requisition or Purchase order. If Purchasing needs the information, put it in a field that prints, such as Document Text.

10. To enter Document Text see next section

# **Requisition Form – Document Text:**

| Vendor ID            | Vendor Validate  |               |
|----------------------|------------------|---------------|
| Address Type         | Address Sequence |               |
| Vendor Contact       |                  | Vendor E-mail |
| Requestor Name       |                  |               |
| Requestor E-mail     |                  |               |
| Phone Area           | Phone            | Ext           |
| FAX Area             | FAX Number       | FAX Ext       |
| Chart of Accounts    | Organization     |               |
| Currency Code None v | Discount Code    | None Y        |
| Ship Code            | Attention To     |               |
| Comments             |                  | Document Text |

### 4. Click Document Text

|                    | 4 Princ     | <u>~</u>      |  |
|--------------------|-------------|---------------|--|
|                    |             |               |  |
|                    |             |               |  |
|                    |             | ×             |  |
| Enter Document Tex | , No Print: |               |  |
|                    | $\dots$     | $\mathbf{N}$  |  |
|                    | MM          | $\mathcal{N}$ |  |
| 11111              |             |               |  |

- 5. Type in top or bottom box
  - a. Text in top box will print on Requisition. If you want Purchasing to see the text, enter it here.
  - b. Text in bottom box will not print on Requisition
- 6. Click on Save button: Save

# **Requisition Form – Commodity:**

| tem Commodity Code C                  | ommodity Description               | U/M         | Quantity   | Unit Price                            | Discount Amoun     | int Additional Amount                                   |
|---------------------------------------|------------------------------------|-------------|------------|---------------------------------------|--------------------|---------------------------------------------------------|
|                                       |                                    | None Y      |            |                                       |                    |                                                         |
|                                       |                                    | None M      |            |                                       |                    |                                                         |
|                                       |                                    | None Y      |            |                                       |                    |                                                         |
| Commodity Validate                    | 2                                  |             |            |                                       |                    |                                                         |
| culated Commodity<br>m Extended Amoun | Amounts<br>Discount Amount Additio | nal Amoun   | Net Amount | e e e e e e e e e e e e e e e e e e e |                    |                                                         |
| 1 2                                   |                                    |             |            |                                       |                    |                                                         |
| 3 4                                   |                                    |             |            |                                       |                    |                                                         |
| 5<br>:als:                            |                                    |             |            |                                       |                    |                                                         |
|                                       |                                    |             |            |                                       | Commodi            | dity Description                                        |
| 11. Тур                               | e In Comm                          | odity       | / Des      | cription                              | ı:                 | *Required*                                              |
| • •                                   |                                    | •           |            | -                                     |                    | -                                                       |
| 12. For                               | additional i                       | item        | text, o    | click or                              | n the nui          | mber at the beginning of each line.                     |
|                                       | <ul> <li>Type To</li> </ul>        | ext ir      | the t      | top box                               | so that            | t it will print on the Requisition                      |
|                                       | <ul> <li>Click or</li> </ul>       | n Sav       | ve but     | ton: 🕞                                | ve                 |                                                         |
|                                       |                                    |             |            |                                       |                    | U/M                                                     |
| 13. Sele                              | ct U/M (Ui                         | nit of      | Mea        | sure) fi                              | om the             | pull down menu: None * Required*                        |
|                                       |                                    |             |            |                                       |                    |                                                         |
| 14 77                                 | · o ··                             | Qu          | iantity    | <b>√</b> ₩                            | • 14               |                                                         |
| 14. I yp                              | e în Quanti                        | ty:         |            | □ *Keq                                | uirea*             |                                                         |
|                                       |                                    |             | Unit Price | 2                                     |                    |                                                         |
| 15. Typ                               | e in Unit P                        | rice:       |            | *F                                    | Required           | d*                                                      |
| 71                                    | Must have                          | ave d       | ecim       | al noint                              | if cents           | s are included                                          |
|                                       | <ul> <li>Do not</li> </ul>         | tuno        | dollar     | r cione                               | $(\$)$ or $\alpha$ |                                                         |
|                                       | • Do not                           | type        | uona       | i siglis                              | (\$) 01 00         | ommas (,)                                               |
|                                       |                                    |             |            | Discoun                               | t Amount           |                                                         |
| 16. Typ                               | e in Discou                        | int A       | moun       | it:                                   | *(                 | Optional*                                               |
|                                       | <ul> <li>If vendo</li> </ul>       | or do       | es no      | t have o                              | discount           | ts set up in the Banner Finance System this column      |
|                                       | will not                           | appe        | ear.       |                                       |                    |                                                         |
|                                       | Must have                          | ave d       | ecima      | al point                              | if cents           | s are included                                          |
|                                       | Do not                             | type        | dolla      | r sions                               | (\$) or $cc$       | commas ( )                                              |
|                                       | Do not                             | type        | uona       | i signs                               | (ψ) 01 C           | ommas (,)                                               |
| 1.5.5                                 |                                    |             |            | Add                                   | litional Amou      |                                                         |
| Г/. Тур                               | e in Additio                       | onal        | Amou       | int:                                  |                    | □ *Optional*                                            |
|                                       | <ul> <li>For exa</li> </ul>        | mple        | , use      | for shi                               | pping              |                                                         |
|                                       | <ul> <li>Must hat</li> </ul>       | ave d       | ecima      | al point                              | if cents           | s are included                                          |
|                                       | • Do not                           | tvpe        | dolla      | r signs                               | (\$) or co         | commas (.)                                              |
|                                       |                                    | J I -       |            | 0                                     |                    |                                                         |
| 18. Rep                               | eat steps 1-                       | 6 for       | Item       | s 2 thru                              | ı 5                |                                                         |
|                                       | • If you h                         | ave         | nore       | than fi                               | ve (5) ite         | tems, you will have to do multiple requisitions. Select |
|                                       |                                    |             |            | ~                                     |                    | Another Requisition Same Vendor                         |
|                                       | 'Another R                         | equi        | sition     | , Same                                | Vendor             | r."                                                     |
| 10 Clie                               | k on Comn                          | andit       | $v V_0$    | idata h                               | utton.             | Commodity Validate                                      |
| 19. Ch                                | k on Comm                          | noun        | y vai      | idate o                               |                    | Commonly valuate                                        |
| 20 The                                | Calculated                         | Con         | mod        | itv Am                                | ounts w            | vill fill in automatically                              |
|                                       |                                    |             | mou        | 10 / 1111                             | Sunto W            |                                                         |
| Item Extende                          | I Amount Discount Amoun            | t Additiona | Amount Ne  | t Amount                              |                    |                                                         |
| 2 3                                   |                                    |             |            |                                       |                    |                                                         |
| 4 5                                   |                                    |             |            |                                       |                    |                                                         |
| Totals:                               |                                    |             |            |                                       |                    |                                                         |

## **Requisition Form – Accounting – Percents - Index:**

| Seo# | Chart    | Index | Fund   | Oron | Account | Program | Activity | Location | Accounting |
|------|----------|-------|--------|------|---------|---------|----------|----------|------------|
|      | contract | Innon | 1 dina | orgn | Hooding | riogram | nouriny  | cocorron | Hecounting |
|      |          |       |        |      |         |         |          |          |            |
| 2    |          |       |        |      |         |         |          |          |            |
| 3    |          |       |        |      |         |         |          |          |            |
|      |          | _     |        |      |         |         |          |          |            |
| 4    |          | -     |        |      |         |         |          |          |            |
| 5    |          |       |        |      |         |         |          |          |            |

When the Percents radio button is selected, the total Percent amount of the commodities listed above must equal the total Percent amount listed in the Accounting Column.

- 11. Click the Percent radio button
- 12. Type "T" in the Chart of Accounts Code in the field  $\square$  \*Required\*
- 13. Type Index Code in the field (To search for code go to Lookup Section)
- 14. Click Validate button Validate
  - An error Message will appear 
    <sup>®</sup> Total of Accounting percents does not equal 100
  - Scroll back down to Accounting Section
  - This will populate the Fund, Orgn and Program
  - Index Code will no longer be displayed

15. Type Account in the field Required\* Remember, this is the old object code, with 70 in front (For questions about Account Numbers, call the Controller's Office at 968-0394)

- 16. Type in Percent Amount in Accounting Field \*Required\*
  - Total of Accounting Column must equal 100
- 17. Repeat Steps 2-6 until all accounting has been entered
- 18. Click Validate button again validate
- 19. The message at the top of the form should read:

Document Validated with no errors

20. Double check the Requisition once more for errors. Remember that once complete, Requisitions CANNOT be changed. Click Document Complete

## **Requisition Form – Accounting – Dollars - Index:**

| 1   | and the second second s |   | Fund | Orgn | Account | Program | Activity | Location | Accounting |
|-----|----------------------------------------------------------------------------------------------------|---|------|------|---------|---------|----------|----------|------------|
|     |                                                                                                    |   |      |      |         |         |          |          |            |
| e ( |                                                                                                    |   |      | 1    |         | 1       | -        | 1        |            |
| 1   |                                                                                                    |   |      |      |         |         |          |          |            |
| • î |                                                                                                    | _ |      | 1    |         |         |          |          | [          |
| 5   |                                                                                                    |   |      |      |         |         |          |          |            |

When the Dollars radio button is selected, the total dollar amount of the commodities listed above must equal the total dollar amount listed in the Accounting Column.

- 12. Click the Dollar radio button
- 13. Type "T" in the Chart of Accounts Code in the field  $\square$  \*Required\*
- 14. Type Index Code in the field (To search for code go to Lookup Section)
- 15. Click Validate button Validate
  - An error Message will appear S Total of Accounting percents does not equal 100
  - Scroll back down to Accounting Section
  - This will populate the Fund, Orgn and Program
  - Index Code will no longer be displayed

16. Type Account in the field Required\* Remember, this is the old object code, with 70 in front (For questions about Account Numbers, call the Controller's Office at 968-0394)

- 17. Type in Dollar Amount in Accounting Field \*Required\*
  - Total of Accounting Column must equal Net Amount
- 18. Repeat Steps 2-6 until all accounting has been entered
- 19. Click Validate button again Validate
- 20. The message at the top of the form should read:

Document Validated with no errors

21. Double check the Requisition once more for errors. Remember that once complete, Requisitions CANNOT be changed. Click Document Complete

### **Code Lookup Instructions**

Code Look-Up is located at the bottom of the form. It allows you to search for a many things, including indexes, ship to addresses, and vendors. There are two ways to search, by code or by title

\*This is case sensitive. Always capitalize the first letter of names.\*

| Code Lookup            |         |
|------------------------|---------|
| Chart of Accounts Code | A W     |
| Туре                   | account |
| Code Criteria          |         |
| Title Criteria         |         |
| Maximum rows to return | 10 💌    |
| Execute Query          |         |
|                        |         |

To search by Code, used when you only know part of the code:

- 7. Select "T" Chart of Accounts Code from pull down menu: Chart of Accounts Code ST
  - 8. Select type from pull down menu: Type vendor
  - 9. Type in part of the Code followed by a %. If no part is known then type %.
    - Note: (%) is called a Wildcard
  - 10. Select the Maximum Rows to Return from Pull-down Menu Maximum rows to return 10
    - Note The amount of rows that will be shown can be adjusted by selecting a different number from the pull down menu
  - 11. Click Execute Query button: Execute Query
  - 12. Results will appear at the top of the form. Make note of Code and scroll down to enter.

To search by Title, used when you only know part of the name:

- 6. Select "T" Chart of Accounts Code from pull down menu: Chart of Accounts Code 5
- 7. Select type from pull down menu: Type
- 8. Type in part of the Title followed by a %. If no part is known then type %.

Code Criteria

•

- Note: (%) is called a Wildcard
- 9. Select the Maximum Rows to Return from Pull-down Menu Maximum rows to return 10
  - Note The amount of rows that will be shown can be adjusted by selecting a different number from the pull down menu
- 10. Click Execute Query button: Execute Query

Results will appear at the top of the form. Make note of Code and scroll down to enter.

### **Requisition – Save Template**

Templates speed up the requisition process to companies that you frequently requisition, such as Office Depot or Dell.

Save as Template

• Create name of Template and type in "Save as Template"

#### **Templates cannot be deleted!**

| Ship Code | Department                       | Building            | Contact              |
|-----------|----------------------------------|---------------------|----------------------|
| VIPR      | Accademic Affairs                | Administration      | Karen Riddell        |
| ACCT      | Accounting Dept                  | Corley Bldg         |                      |
| ACTG      | Accounting Office                | Administration      | Katy Ehemann         |
| ADVI      | Advising/Registration Center     | Bryan Hall Lobby    | Rhonda Rogers        |
| ART       | Art Department                   | Art Bldg            | William Tomlin       |
| AGRI      | Agricultural Dept.               | Dean Bldg.          | Susan Morris         |
| ALUM      | Alumni Office                    | Alumni House        | Terry Holland-Finley |
| AVPR      | Assoc VP Admin and Finance       | Bryan Hall          | Sandi Bradley        |
| DIRC      | Athletic Director                | Hull Bldg           | Lindsey Porter       |
| BAND      | Band and Choir                   | Witherspoon         | Bonnie Heathcoat     |
| BSBM      | Baseball Office                  | Stroupe Bldg        | Peggy Gregory        |
| BEHV      | Behavorial Science Dept.         | Witherspoon         | Susan Johnson        |
| BIOS      | Biological Science Dept.         | McEver Bldg         | Regina Storment      |
| BRDT      | Board of Trustees                | Administration      | Beverly Shively      |
| BKST      | Bookstore                        | Young               | Johnny Sue Christy   |
| RLBR      | Brown Hall                       |                     | Aaron Hogan          |
| BDGT      | Budget Office                    | Bryan Hall          | Karen Alexander      |
| BUAD      | Business & Economincs            | Corley Bldg         |                      |
| CPPL      | Career Planning & Placement      | Doc Bryan Bldg      | Jayne Sewell         |
| CNTR      | Center for Teaching & Learning   | Pendergraft Library |                      |
| FOOD      | Chambers Cafeteria               |                     | Doug Walton          |
| CSPL      | College Student Personnel        | Bryan Hall          |                      |
| CMED      | Community Ed & Professional Dev  | Dean Bldg.          | Rebecca Baker        |
| COMS      | Computer & Info Science          | Corley Bldg         | Ellen Crane          |
| COSV      | Computer Services                | Corley Bldg         | Merrell Shoptaw      |
| CONT      | Controllers Office               | Administration      | Sandi Mitchell       |
| COUN      | Counseling Center                |                     | Kristi Stokes        |
| CNLL      | Center for Leadership & Learning | Crabaugh Bldg       | Heather Edgemon      |
| CURR      | Curriculum Instruction           | Crabaugh Bldg       | Natalie Maples       |
| PSFT      | Department of Public Safety      |                     | Anita Riddley        |
| DVVP      | Development Office               | Administration      | Lisa Harris          |
| DISB      | Disablilty Services              | Bryan Hall          | Kimberlee Mealy      |
| ELEG      | Electrical Engineering           | Energy Center       | Carla Terry          |
| EAMT      | Emergency Admin & Mgt            | Bryan Hall          | Tracy Eichenberger   |
| ENGL      | English Dept.                    | Witherspoon         | Wanda Choate         |
| FTBM      | Football                         | Hull Bldg           | Becky Rachel         |
| FGNL      | Foreign Language Dept.           | Dean Bldg.          | Monica Miller        |
| GSDN      | Graduate Studies                 | Tomlinson Bldg      | Regina Thompson      |
| HLPE      | Health & Physical Education      | Hull Bldg           | Lindsey Porter       |
| HRES      | Human Resource                   | Bryan Hall          | Amber Tennison       |
| INMU      | International Studies            | Doc Bryan Bldg      | Sabrina Anwar        |

| LEGL  | Legal Counsel                | Administration     | Thomas Pennington |
|-------|------------------------------|--------------------|-------------------|
| MATH  | Mathematics Dept             | Corley Bldg        | Erica Newman      |
| MCEG  | Mechanical Engineering       | Energy Center      | Carla Terry       |
| ВКТМ  | Men's Basketball             | Tucker Coliseum    | Peggy Gregory     |
| GLFM  | Men's Golf                   | Tucker Coliseum    | Peggy Gregory     |
| MUSC  | Music Dept                   | Witherspoon        | Karen Greer       |
| NEWS  | News Bureau                  | Bryan Hall         | Rhonda Signor     |
| NURS  | Nursing Dept.                | Dean Bldg.         | Patti Fernandez   |
| OZARK | Ozark Campus                 |                    | Dianne Bell       |
| RLPA  | Paine Hall                   |                    | Aaron Hogan       |
| PRHO  | Parks Recreation Hospitality | Williamson Bldg    | Bobbi Haralson    |
| PLANT | Physical Plant               | Critz Bldg         | Sandra Tritt      |
| PHSC  | Physical Science Dept        | McEver Bldg        | Linda Norris      |
| ВКРО  | Post Office                  | Young Bldg         | LeAnne Riley      |
| PRES  | President's Office           | Administration     | Beverly Shively   |
| PBRL  | Public Relations             | Administration     | Brandi Collins    |
| PURC  | Purchasing Dept.             | Young Bldg         | Jennifer Warren   |
| KXRJ  | Radio Station                | Crabaugh Bldg      | Christie White    |
| REGR  | Registrars Office            | Doc Bryan Bldg     | Christina Pacheco |
| RLDR  | Residence Life               | Doc Bryan Bldg     | Janet Roys        |
| STJN  | Speech Theater Journalism    | T-1 Bldg           | Pat Bullard       |
| INFO  | Sports Information Director  | Tucker Coliseum    | Paul Smith        |
| STAC  | Student Accounts Office      | Doc Bryan Bldg     | Mary Hoyt         |
| FINA  | Student Financial Aid        | Doc Bryan Bldg     | Nita Brashear     |
| HLTH  | Student Health Services      | Dean Bldg.         | Julie Hood        |
| STSV  | Student Services Admin.      | Doc Bryan Bldg     | Crystal Taylor    |
| RLSU  | Summit Hall                  |                    | Aaron Hogan       |
| TEST  | Testing Center Operations    | Bryan Hall         | Kimberlee Mealy   |
| RLTU  | Turner Hall                  |                    | Aaron Hogan       |
| TV6   | TV Station                   | Crabaugh Bldg      | Christie White    |
| UPBD  | Upward Bound Math & Science  | Bryan Hall         | Jill Hendrix      |
| VPAF  | VP Adminitration & Finance   | Administration     | Cheryl Moody      |
| VPST  | VP Student Services          | Doc Bryan Bldg     | Brandi Collins    |
| WARE  | Warehouse                    |                    | Sandra Tritt      |
| BKTW  | Women's Basketball           | Tucker Coliseum    | Peggy Gregory     |
| CRCW  | Women's Cross Country        | Tucker Coliseum    | Peggy Gregory     |
| GLFW  | Women's Golf                 | Tucker Coliseum    | Peggy Gregory     |
| SFTW  | Women's Softball             | Buerkle Fieldhouse | Peggy Gregory     |
| TENW  | Women's Tennis               | Tucker Coliseum    | Peggy Gregory     |
| VOLW  | Women's Volleyball           | Tucker Coliseum    | Peggy Gregory     |
| ATCC  | Area Technical Career Center | High School Campus | Jennifer McIntare |
| ARKA  | Speech Theater               |                    | Tommy Mumert      |
| ADSV  | Admin Services               | Bryan Hall         | Fred Clayton      |

| Chaffee | Air Conditioning & Refridg | Ozark Campus        | Kenneth Beeler    |
|---------|----------------------------|---------------------|-------------------|
| СМАТСН  |                            | Rothwell Hall       | Nathan George     |
| CONST   | Construction               | Administration      | Galen Rounsaville |
| CUST    | Custodial                  | Physical Plant      | Lisa Wesley       |
| DEAN    | College of Business        | Rothwell Hall       | Lori Bartlett     |
| EDUC    | College of Education       | Crabaugh Bldg       | Lawana Hamilton   |
| ELI     | English Language           | Tomlinson Bldg      | Donna Ogle        |
| ETCH    | Technology Center          | Pendergraft Library | Ken Wester        |
| FADV    |                            | Tomlinson Bldg      | Tawana Daniel     |
| LIBG    |                            | Pendergraft Library | Pam Curry         |
|         |                            |                     | Judith Stewart-   |
| MUSG    | Museum                     | Techionary          | Abernathy         |
| NHDEAN  | Biological Science Dept.   | McEver Bldg         | Valli Wanzer      |
| TRAIN   | Sports Medicine            | Hull Bldg           | Duke Walden       |
| VETS    | Veteran Services           | Doc Bryan Bldg      | Marsha Oels       |
|         |                            |                     |                   |